## 【Worksheet データ呼び出し時におけるエラー表示の対処方法】

2015 年 8 月 11 日にマイクロソフトより公開されました Windows 用のセキュリティ更新プログラム [KB3078601]を適用したパソコンにおいて、弊社ソフトウェア「Worksheet」で下記エラーメッセージが 表示されて一部のデータ編集が出来ない現象が発生しております。

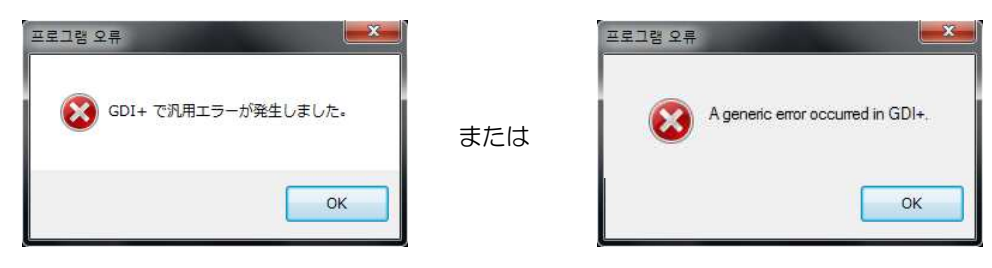

下記手順にて該当する更新プログラムをアンインストールし、今後適用しない設定をすることで 現象を一時的に回避できることを確認しておりますので、参考にしていただければと思います。 ※ここでは Windows 7 にてご説明いたします

- 1. スタートメニューより「コントロールパネル」をクリックして開きます。
- 2. 「プログラムのアンインストール」もしくは「プログラムと機能」をクリックして開きます。
- 3. 左側の「インストールされた更新プログラムを表示」をクリックします。

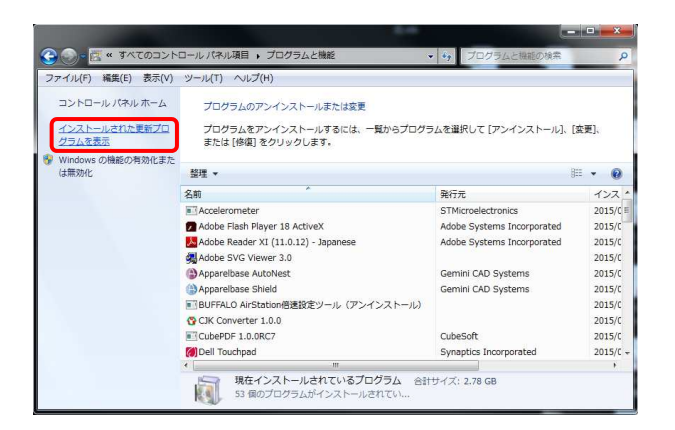

4. 「Microsoft Windows (KB3078601)のセキュリティ更新プログラム」をアンインストールします。

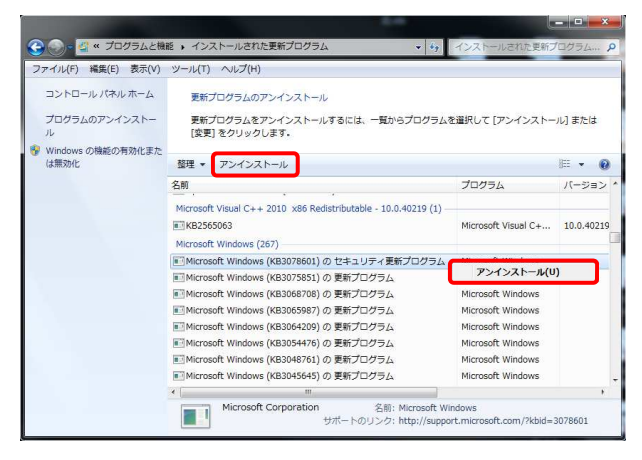

- 5. アンインストール完了後、パソコンを再起動します。
- 6. パソコン再起動後、スタートメニューの「すべてのプログラム」より「Windows Update」を クリックして開きます。
- 7. 左側の「更新プログラムの確認」をクリックします。

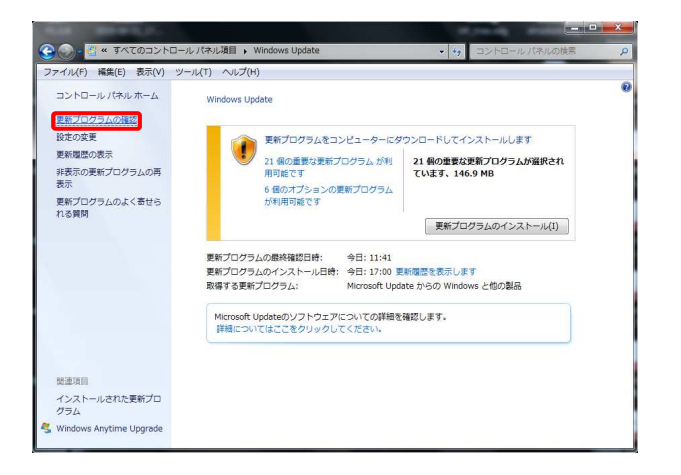

8. 更新プログラムの確認を実行しますのでお待ちください。
※パソコンやネットワークの環境にもよりますが、20分以上かかります

|                         | ル パネル項目 🔸 Windows Update                     | • • コントロールパネルの検索                   | , |
|-------------------------|----------------------------------------------|------------------------------------|---|
| 7ァイル(F) 編集(E) 表示(V) ツ   | ーリレ(T) ヘリレプ(H)                               |                                    |   |
| コントロール パネル ホーム          | Windows Update                               |                                    |   |
| 更新プログラムの確認              |                                              |                                    |   |
| 設定の変更                   | 東新プログラムを確認し                                  | ています                               |   |
| 更新履歴の表示                 | <b>4</b>                                     |                                    |   |
| 非表示の更新プログラムの再<br>表示     |                                              |                                    |   |
| 更新プログラムのよく寄せら           | 更新プログラムの最終確認日時:                              | 今日: 11:41                          |   |
| 1.000                   | 更新プログラムのインストール日時:                            | 今日: 17:00 更新履歴を表示します               |   |
|                         | 取得する更新プログラム:                                 | Microsoft Update からの Windows と他の製品 |   |
|                         | Microsoft Updateのソフトウェアは<br>詳細についてはここをクリックして | こついての詳細を確認します。<br>こください。           |   |
|                         |                                              |                                    |   |
|                         |                                              |                                    |   |
| 関連項目                    |                                              |                                    |   |
| インストールされた更新プロ<br>グラム    |                                              |                                    |   |
| Windows Anytime Upgrade |                                              |                                    |   |

9. 「〇〇個の重要な更新プログラムが利用可能です。」をクリックします。

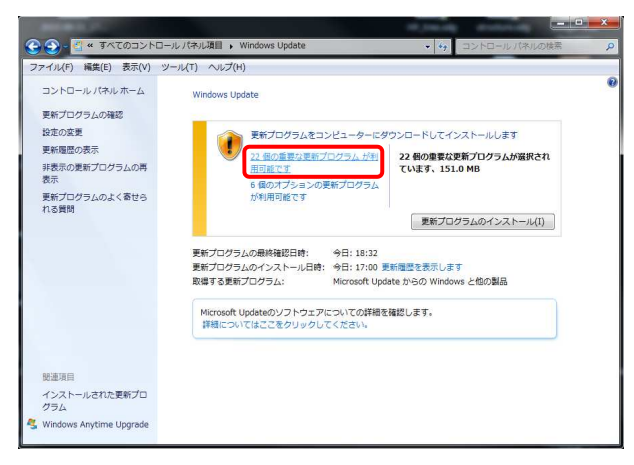

10. 「WindowsO用セキュリティ更新プログラム(KB3078601)」で右クリックして、メニューを表示させて 「更新プログラムの非表示」を選択します。

| ×175-117                      | 31 | 素新ゴログラムを選択します                                                                                                    |                                                                                                    |                                                                                                    |
|-------------------------------|----|----------------------------------------------------------------------------------------------------|----------------------------------------------------------------------------------------------------|----------------------------------------------------------------------------------------------------|
| モンストールリ<br>単要(22)<br>オプション(6) |    | Rear レビンスは生まれしょう<br>名<br>Moresoft Ofice 2019 (0583960) 3ビビット版の変形プログラム<br>Moresoft Ofice 2019 (0583960) 3ビビット版の変形プログラム<br>Moresoft More 2019 (0583960) 3ビビット版の支援の変形<br>Moresoft More 2019 (0583960) 3ビビット版の支援の支援の<br>Moresoft More 2019 (0583960) 3ビビット版のさキュリンチ 後方プログラム<br>Moresoft More 2019 (0583960) 3ビビット版のさキュリンチ 後方プログラム<br>Moresoft More 2019 (0583960) 3ビビット版のさキュリンチ 後方プログラム<br>Moresoft More 2019 (0583960) 3ビビット版のさキュリンチ 後方プログラム<br>Moresoft More 2019 (0583960) 3ビビット版のさキュリンチ 後方プログラム<br>Moresoft More 2019 (0593960) 3ビビット版の<br>Moresoft More 2019 (0593960) 3ビビット版の<br>Moresoft More 2019 (0593960) 40000<br>Moresoft All Eliza (05940) (0593970)<br>Moresoft All Eliza (05940) (0593970)<br>Moresoft All Eliza (05940) (0593970)<br>Moresoft All Eliza (05940) (0593970)<br>Moresoft All Eliza (05940) (0593970)<br>第800-007-015-0197-4857/0792-048397030)<br>Moresoft All Eliza (05940) (0593970)<br>第800-018-012-012-012-012-012-012-012-012-012-012 | サイズ<br>7.2 MB<br>3.1 MB<br>9.7 MB<br>18.3 MB<br>13.2 MB<br>13.2 MB<br>22.0 MB<br>168 KB<br>7.3 MB<br>8.0 MB<br>2.3 MB<br>168 KB<br>7.3 MB<br>8.0 MB<br>2.3 MB<br>176 KB | Windows 7間セキュリティ実施プロな<br>ム(W3075601)<br>Microsoft ソフトウスア製品に、ユーザ<br>のシステムに影響を与える可能性があ<br>キュリファ 4個が見を行ました。こう<br>かいのひょうたよりストーサイトであ<br>たっていたい、<br>のシステムをはないのから<br>のののから、<br>ののののから、<br>のののののののののののののののののののののののののののののののののののの |

- 11. [OK]をクリックして Windows Update の画面に戻ります。
- 12. 左側の「非表示の更新プログラムの再表示」をクリックします。

| ファイル(F) 編集(E) 表示(V) ツー                          | -)レ(T) ヘルプ(H)                                             |                                       |  |
|-------------------------------------------------|-----------------------------------------------------------|---------------------------------------|--|
| コントロール パネル ホーム<br>更新プログラムの確認<br>投京の変更           | Windows Update                                            | 8 k / 7 K - 8                         |  |
| 更新履歴の表示<br>建設示の更新プログラムの再<br>変示<br>型新プログラムのよく寄せら | 11 個の重要な更新プログラムが利用可能です                                    | 21 個の康要な更新プログラムが選択され<br>ています、146.9 MB |  |
| 1 ( 2) BE(10)                                   |                                                           | 更新プログラムのインストール(I)                     |  |
|                                                 | 更新プログラムのインストール日時:今日:17:00 夏<br>取得する更新プログラム: Microsoft Upd | 「新爆歴を表示します<br>ate からの Windows と他の製品   |  |
|                                                 | Microsoft Updateのソフトウェアについての詳細を<br>詳細についてはここをクリックしてください。  | 確認します。                                |  |
| 授速項目                                            |                                                           |                                       |  |
| インストールされた更新プロ                                   |                                                           |                                       |  |

13. 下記のように「WindowsO用セキュリティ更新プログラム(KB3078601)」が 表示されていることを確認します。

| and the owner where the party is not         | and a second second                                    |            | 10.000    | and successing                        |            |
|----------------------------------------------|--------------------------------------------------------|------------|-----------|---------------------------------------|------------|
| Co- Ca * Windows                             | Update ・ 非表示の更新プログラムの再                                 | 表示         |           | · · · · · · · · · · · · · · · · · · · | ネルの検索      |
| ファイル(F) 編集(E) 表                              | 示(V) ツール(T) ヘルプ(H)                                     |            |           |                                       |            |
| 非表示の更新プログラムを<br>更新プログラムを再表示し<br>評表示にした更新プログラ | (再表示します)<br>ハ その中からインストールするプログラム<br>5ムを再表示およびインストールします | を選択することができ | ます,重要な更新ブ | ログラムはすべて再表示する                         | ことをお勧めします。 |
| 名前                                           | *                                                      | 重要度        | サイズ       |                                       |            |
| Vindows 7 (1)                                |                                                        |            |           |                                       |            |
| Windows7用セキュリテ                               | マ亜新プログラム(KB3078501)                                    | 重新         | 4.1 MB    |                                       |            |
|                                              |                                                        |            |           |                                       |            |
|                                              |                                                        |            |           |                                       |            |
|                                              |                                                        |            |           |                                       |            |
|                                              |                                                        |            |           |                                       |            |
|                                              |                                                        |            |           |                                       |            |
|                                              |                                                        |            |           |                                       |            |
|                                              |                                                        |            |           |                                       |            |
|                                              |                                                        |            |           |                                       |            |
|                                              |                                                        |            |           |                                       |            |
|                                              |                                                        |            |           |                                       |            |
|                                              |                                                        |            |           |                                       |            |
|                                              |                                                        |            |           |                                       |            |
|                                              |                                                        |            |           |                                       |            |
|                                              |                                                        |            |           |                                       |            |
|                                              |                                                        |            |           | ( <b>2</b> 5%                         | (R) ====>  |

14. 通常通り Worksheet を起動していただき、問題ないことをご確認ください。